Последнее обновление: 12.09.2021 02:07

# Отрезки

На данной вкладке вы можете настроить набор вкладок модулей «Отрезки», добавленных в организацию и добавить новые модули просмотра отрезков

## Редактирование вкладок

Модулей «Отрезки» в одной организации может быть несколько. По заголовку найдите нужный модуль для настройки.

Список вкладок модуля приведен в виде таблицы.

При создании организации вкладки модуля импортируются из шаблона организации, если он содержит настройки вкладок.

Вы можете удалить вкладки и добавить новые.

### Для добавления новой вкладки в модуль нажмите кнопку «Добавить» (рисунок 1, п.1).

| Организац    | ия: Редактироват  | ь           |          |                    |          |                 |        |          |              |               | ×        |
|--------------|-------------------|-------------|----------|--------------------|----------|-----------------|--------|----------|--------------|---------------|----------|
| Название     | Demo (PП)         |             |          |                    |          |                 |        |          |              |               |          |
| Из шаблона   |                   |             |          |                    |          |                 |        |          |              |               | ×.       |
| Общая инфор  | мация Ограничения | Биллинг Опт | имизация | Настройки хинта    | Отрезки  | Внешние сервисы | Разное | Свойства | Пользователи | Типы объектов |          |
| Модуль просн | мотр отрезков +   |             |          |                    |          |                 |        |          |              |               |          |
| Название S   | SensorsViewer     | Заго        | ловок М  | одуль просмотр отр | резков   |                 |        |          |              |               |          |
| + Добавит    | гь +1             |             |          |                    |          |                 |        |          |              |               |          |
| Название     |                   | Иконка      |          |                    | Тип      |                 |        | Гру      | ппа          |               |          |
| Геозоны      |                   |             | 0        |                    |          | ac              | G      | eoFence* |              | *             |          |
| Остановки    |                   | P           | P        |                    |          | аметр           |        | M        | otion        |               |          |
| Сигнал       |                   | La          |          |                    | Параметр |                 |        | S        | Signal       |               |          |
| Питание      |                   | \$          |          |                    | Параметр |                 |        | Power    |              |               |          |
| Скорость     |                   | ۲           |          |                    | Пар      | аметр           |        | 0        | verspeed     |               |          |
| Бак          | 2                 | 2           |          |                    | Али      | ac              |        | Т        | ank*         |               | 3        |
| Датчики      | Датчики           |             |          |                    | Группа   |                 |        | S        | ensors       |               |          |
|              | •                 |             |          |                    | Лю       | бой             |        | G        | roup         |               | ×        |
| 🖌 Включен    |                   |             |          |                    |          |                 |        |          | ~(           | ОК            | у Отмена |

Рис. 1: Добавление новой вкладки в модуль

В конец таблицы будет добавлена новая строка (рисунок 1, п.2). Введите настройки новой вкладки:

- Название название новой вкладки, которое будет отображаться в модуле «Отрезки».
- Иконка изображение, которое будет отображаться в заголовке новой вкладки.
- Тип тип отчета, выводимый на вкладке. В выпадающем списке выберите нужный тип.

### Любой

Данный тип разрешает отображение на вкладке модуля отрезки, построенные по любому параметру с типом «Переключатель», добавленному в настройках объекта мониторинга. При такой настройке на вкладке будет доступен выбор параметра для формирования отрезков. Список для выбора будет включать все параметры объекта, имеющие тип «Переключатель». При выборе типа «Любой» дальнейшая настройка вкладки не требуется (поле «Группа» таблицы нужно оставить пустым).

## Группа

Данный тип позволяет отображать на вкладке модуля отрезки по заданной группе параметров. При такой настройке на вкладке также доступен выбор параметра, но список выбора включает только параметры с типом «Переключатель», находящиеся в заданной группе. Такой тип вкладки удобно использовать для группировки похожих отчетов, имеющих одинаковый набор колонок, например, отчетов по пройденным геозонам или диагностическим параметрам. Для данного типа вкладки необходимо указать название группы, по параметром которой будут формироваться отчеты.

| Организац   | ия: Ред  | актироват   | Ь       |           |                     |          |                 |        |          |              |               |        | >  | ¢ |
|-------------|----------|-------------|---------|-----------|---------------------|----------|-----------------|--------|----------|--------------|---------------|--------|----|---|
| Название    | Demo (   | (РП)        |         |           |                     |          |                 |        |          |              |               |        |    |   |
| Из шаблона  |          |             |         |           |                     |          |                 |        |          |              |               |        | X  |   |
| Общая инфор | мация (  | Ограничения | Биллинг | Оптимизац | ия Настройки хинта  | Отрезки  | Внешние сервисы | Разное | Свойства | Пользователи | Типы объектов |        |    |   |
| Модуль прос | мотр отр | езков +     |         | Sin.      |                     |          |                 |        |          |              |               |        |    |   |
| Название    | SensorsV | 'iewer      |         | Заголовок | Модуль просмотр отр | резков   |                 |        |          |              |               |        |    | ] |
| + Добавит   | ть       |             |         |           |                     |          |                 |        |          |              |               |        |    |   |
| Название    |          |             | Ик      | онка      |                     | Тип      |                 |        | Гру      | ппа          |               |        |    |   |
| Геозоны     |          |             |         | 2         |                     | Али      | lac             |        | G        | eoFence*     |               |        |    | - |
| Остановки   |          |             |         | P         |                     |          | аметр           |        | Μ        | lotion       |               |        |    |   |
| Сигнал      |          |             |         | En        |                     | Параметр |                 |        | S        | Signal       |               |        |    |   |
| Питание     |          |             |         | 5         |                     | Пар      | аметр           |        | P        | ower         |               |        |    |   |
| Скорость    |          |             | 6       | 2         |                     | Пар      | аметр           |        | 0        | verspeed     |               |        |    |   |
| Бак         |          |             |         | ø         |                     | Али      | iac             |        | Т        | ank*         |               |        |    |   |
| Датчики     | Датчики  |             |         |           |                     | Груг     | ппа             |        | S        | ensors       |               |        | ×  |   |
| Нагрузка на | ось      |             |         | \$        |                     | Пар      | аметр           |        | W        | /eight       |               |        |    |   |
| 🖌 Включен   | ł        |             |         |           |                     |          |                 |        |          | ~(           | ок (          | 🛇 Отме | на | 1 |

Рис. 2: Тип вкладки "Группа"

## Параметр

Данный тип позволяет отображать на вкладке отрезки по только одному, заданному параметру. Для данного типа вкладки необходимо в поле «Группа» указать название параметра, по которому формируются отрезки. Выбранный параметр должен иметь тип «Переключатель». Кроме того вы можете ввести в поле «Группа» строку вида Tank\*, где Tank – это часть имени параметра, а символ «\*» – означает произвольное окончание, например, Tank1,

| Организац   | ция: Ред          | актиро  | вать |         |            |                                     |          |                 |        |          |                    |             |       | ×    |
|-------------|-------------------|---------|------|---------|------------|-------------------------------------|----------|-----------------|--------|----------|--------------------|-------------|-------|------|
| Название    | Demo              | (РП)    |      |         |            |                                     |          |                 |        |          |                    |             |       |      |
| Из шаблона  |                   |         |      |         |            |                                     |          |                 |        |          |                    |             |       |      |
| Общая инфор | мация             | Огранич | ения | Биллинг | Оптимизац  | ция Настройки хинта                 | Отрезки  | Внешние сервисы | Разное | Свойства | Пользователи       | Типы объект | гов   |      |
| Модуль прос | мотр отр          | резков  | +    |         |            | nan bandaran seben de anan seben se |          |                 |        |          |                    |             |       |      |
| Название    | SensorsV          | /iewer  |      |         | Заголовок  | Модуль просмотр отр                 | резков   |                 |        |          |                    |             |       |      |
| + Добавит   | ть                |         |      |         |            |                                     |          |                 |        |          |                    |             |       |      |
| Название    |                   |         |      | И       | Иконка Т   |                                     |          | Тип<br>Алиас    |        |          | Группа<br>оеогенсе |             |       |      |
| Остановки   |                   |         |      | 1       | Р          |                                     | Пар      | аметр           |        | М        | otion              |             |       |      |
| Сигнал      |                   |         |      |         | T.a        |                                     | Пар      | раметр          |        | Si       | gnal               |             |       |      |
| Питание     |                   |         |      |         | <b>6</b> / |                                     | Пар      | Параметр        |        |          | Power              |             |       |      |
| Скорость    |                   |         |      | 1       | ۲          |                                     | Параметр |                 |        | 01       | Overspeed          |             |       |      |
| Бак         |                   |         |      |         | R          |                                     | Али      | Алиас           |        |          | Tank*              |             |       |      |
| Датчики     |                   |         |      |         | •          |                                     | Гру      | ппа             |        | Se       | Sensors            |             |       |      |
| Нагрузка на | Нагрузка на ось 😽 |         |      |         |            |                                     | Пар      | аметр           |        | W        | eight              |             |       |      |
| Зажигание   |                   |         |      |         | 19         |                                     | Пар      | аметр           |        | Ig       | nition             |             |       | ×    |
| 🖌 Включен   | 4                 |         |      |         |            |                                     |          |                 |        |          | ~                  | ок          | ⊙ 0ті | лена |

Рис. 3: Тип вкладки "Параметр"

На рисунке ниже показан пример списка параметров объекта мониторинга и выделено поле, содержащее имя параметра.

| <ul> <li>Внешний вид</li> <li>Ф Изображение и оттенок</li> </ul> |     | 1 1 ipyinia                      |           |               |                  |         |         |             |            |          | OHO  |
|------------------------------------------------------------------|-----|----------------------------------|-----------|---------------|------------------|---------|---------|-------------|------------|----------|------|
| Изображение и оттенок                                            |     | писания                          |           | Инг           | Runoweuse        | Two     | Список  | Псерлоним   | первальные | Тейстема | nuic |
|                                                                  |     | Ofware                           |           | rinn -        | UDT Cast UDT     | 1000    | CHILCOK | посодоним   | 4          | femerona | -    |
| Мигание и паскласка кулсола                                      |     | Оощая                            |           | TotalDuration | UDT - TIRST.UDT  | инд.    | интерв. |             |            |          |      |
|                                                                  |     | <ul> <li>идентификато</li> </ul> | оры       | Ident/Freed   | dimet Division   | Press   | Табл.   | 101         |            |          |      |
| Пепение на рейсы                                                 |     | Identifiers                      |           | Identifiers I | driverioby i w() | Перекл. |         | וטו         |            |          |      |
| а Дизайнер параметров                                            |     | местоположе                      | ние       |               | East Landian     | 1       | ii      |             |            |          | -1   |
| Маршруты                                                         |     | начальное                        | 8         | FirstLocation | TIFST.LOCATION   | инд.    | интерв. |             | 96         |          | -    |
| Расцёт                                                           |     | Конечное                         |           | LastLocation  | Location         | Инд.    | Интерв. |             |            |          |      |
| Ф Коррекция по параметрам                                        |     | <ul> <li>Датчики</li> </ul>      |           |               |                  |         |         |             |            |          |      |
|                                                                  |     | Зажигание                        | 2         | Ignition      | 12               | Перекл. | Табл.   | Sensor1     |            | Ø        |      |
|                                                                  |     | Корость                          |           |               |                  |         |         |             |            |          |      |
| • Филограция и коррекция                                         |     | Средняя                          |           | AverageSpeed  | average.Speed    | Инд.    | Интерв. |             |            |          |      |
|                                                                  |     | Средняя                          |           | AverageSpeed  | average.Speed    | Инд.    | Финал.  |             |            |          |      |
| Ф Часовой пояс                                                   | - T | Общие Итог                       | и Отоб    | ражение       |                  |         |         |             |            |          |      |
| Карточка свойств                                                 |     | 2000000                          |           |               |                  |         |         |             |            |          | _    |
|                                                                  |     | Эпачение                         |           |               |                  |         |         |             |            |          |      |
|                                                                  |     | Возвращ. тип:                    |           |               |                  |         |         | Обновлени   | е знач.:   |          | ۳.   |
|                                                                  |     | Тип заполнения:                  |           |               |                  |         |         |             |            |          | -    |
|                                                                  |     | Числовое отоб                    | ражение   |               |                  |         |         |             |            |          |      |
|                                                                  |     | Формат:                          | d.MM.y    | y - HH:mm     |                  |         |         | • Ширина ст | олбца:     | 100      | 4    |
|                                                                  |     | Выравнивание:                    | Авто      |               |                  |         |         | • Строка:   |            | Верхняя  | -    |
|                                                                  |     | 2                                |           |               |                  |         |         |             |            |          |      |
|                                                                  |     | Графическое от                   | гображени | e             |                  |         |         |             |            |          |      |
|                                                                  |     | Цвет:                            |           |               |                  |         |         | Ед. изм.:   |            |          |      |
|                                                                  |     |                                  |           |               |                  |         |         | Topuluo     |            |          |      |
|                                                                  |     | ордината:                        |           |               |                  |         |         | толщина л   | инии.      |          |      |

Рис. 4: Имя параметра

### Алиас

Данный тип позволяет отображать на вкладке отрезки по параметру, имеющему заданный псевдоним (алиас). Псевдоним – это альтернативный способ обращения к параметру, вместо использования имени параметра. Псевдоним задается в настройках параметра. Для данного типа вкладки в поле «Группа» введите псевдоним параметра. Используемый параметр должен иметь тип «Переключатель».

Кроме того вы можете ввести в поле «Группа» строку вида Tank\*, где Tank – это часть псевдонима параметра, а символ «\*» – означает произвольное окончание, например, Tank1, Tank2, TankTotal. В этом случае на вкладке будут выводиться отрезки по всем параметрам объекта мониторинга, псевдонимы которых начинаются со строки Tank. Таким образом можно отобразить на одной вкладке однотипные параметры, имеющие похожие псевдонимы.

| Организац       | ия: Редактиро | овать    |             |           |                    |         |                 |        |          |                     |               |         | ×  |
|-----------------|---------------|----------|-------------|-----------|--------------------|---------|-----------------|--------|----------|---------------------|---------------|---------|----|
| Название        | Demo (PII)    |          |             |           |                    |         |                 |        |          |                     |               |         |    |
| Из шаблона      |               |          |             |           |                    |         |                 |        |          |                     |               |         |    |
| Общая инфор     | мация Огранич | ения Бил | линг Оптими | зация     | Настройки хинта    | Отрезки | Внешние сервисы | Разное | Свойства | Пользователи        | Типы объектов |         |    |
| Модуль прос     | мотр отрезков | +        |             |           |                    |         |                 |        |          |                     |               |         |    |
| Название        | SensorsViewer |          | Заголово    | кМ        | одуль просмотр отр | езков   |                 |        |          |                     |               |         |    |
| + Добавит       | ть            |          |             |           |                    |         |                 |        |          |                     |               |         |    |
| Название        |               |          | Иконка      |           |                    | Тип     | 40              |        | Гру      | Группа<br>Осог слос |               |         |    |
| Остановки       |               |          | Ρ           |           |                    | Пар     | Параметр        |        |          | Motion              |               |         |    |
| Сигнал          |               |          | ₩.          |           |                    | Пар     | Параметр        |        |          | Signal              |               |         |    |
| Питание         |               |          | \$          | <b>\$</b> |                    |         | Параметр        |        |          | Power               |               |         |    |
| Скорость        |               |          | ۲           |           |                    | Пар     | Параметр        |        |          | Overspeed           |               |         | _  |
| Бак             |               |          |             |           |                    | Али     | ac              |        | Ti       | ank*                |               |         | _  |
| Датчики         |               |          |             |           |                    | Али     | ac              |        | S        | ensor*              |               | )       | <  |
| Нагрузка на осъ |               |          |             |           |                    |         | Параметр W      |        |          | Weight              |               |         |    |
| Зажигание       |               |          | <b>*</b>    |           |                    | Пар     | аметр           |        | Ig       | Inition             |               |         | *  |
| 🗸 Включен       | ł             |          |             |           |                    |         |                 |        |          | ~(                  | ОК            | ) Отмен | la |

Рис. 5: Тип вкладки "Алиас"

На рисунке ниже показан пример списка параметров объекта мониторинга и выделено поле, содержащее псевдоним параметра.

| Серийный номер)                 |   | + + 1       |                     | al    |               |                |         |         | Табличные Интерва                                                                                                    | пьные Финалы |
|---------------------------------|---|-------------|---------------------|-------|---------------|----------------|---------|---------|----------------------------------------------------------------------------------------------------|--------------|
| <ul> <li>Внешний вид</li> </ul> |   | Описание    | , ma j              | 401   | Имя           | Выражение      | Тип     | Список  | Псевлоним                                                                                                    | Лействия     |
| Изображение и оттенок           |   | 06          | 100                 |       | TatalDuration | UDT first UDT  | Mue     | Инторр  | , in the second second s | Heneren      |
| Мигание и раскраска курсора     |   | d Magura    | dn<br>duwaranu u    |       | TotalDuration | ODT - MISLODT  | инд.    | интерв. |                                                                                                    |              |
| 🗢 Раскраска трека               |   | идентис     | фикаторы<br>tifiors |       | Identifiere1  | driverIDhv1W() | Параки  | Tofe    | 101                                                                                                    |              |
| Деление на рейсы                |   | Maaran      | uners               |       | Identifiers1  | unveriouy rw() | перекл. | Tavn.   | וטו                                                                                                    |              |
| • Дизайнер параметров           | ~ | - Mectolic  | оложение            |       | First costing | first Location | Инл     | Интерв  |                                                                                                    |              |
| Ф Маршруты                      |   | Variability |                     |       | FIISLOCATION  | Inst.cocation  | инд.    | Интерв. |                                                                                                    | 6            |
| Расчёт                          |   | Коне        | ечное               |       | LastLocation  | Location       | Инд.    | Интерв. |                                                                                                    |              |
| 🜣 Коррекция по параметрам       | ~ | ▲ Датчика   | и                   |       |               |                |         |         |                                                                                                    |              |
| 🗴 Онлайн расчёт                 |   | Зажи        | игание              |       | Ignition      | 12             | Перекл. | Табл.   | Sensor1                                                                                                    | U            |
| Фильтрация и коррекция          |   | Корост      | ſb                  |       |               |                |         |         |                                                                                                    |              |
| Свойства                        |   | Сред        | цняя                |       | AverageSpeed  | average.Speed  | Инд.    | Интерв. |                                                                                                    |              |
| Ф Реестр свойств                |   | Cpeg        | дняя                |       | AverageSpeed  | average.Speed  | Инд.    | Финал.  |                                                                                                    |              |
| 🛱 Часовой пояс                  |   | Общие       | Итоги               | Отобр | ажение        |                |         |         |                                                                                                    |              |
| • Карточка свойств              |   | 2000000     |                     |       |               |                |         |         |                                                                                                    |              |
|                                 |   | Undernie    | ·                   |       |               |                |         |         |                                                                                                    |              |
|                                 |   | Возвращ.    | тип: Da             |       |               |                |         |         | Обновление зна                                                                                                    | 4.: В запи т |
|                                 |   | Тип заполн  | нения: 14           |       |               |                |         |         |                                                                                                    |              |
|                                 |   | Числовое    | е отображен         | ние   |               |                |         |         |                                                                                                    |              |
|                                 |   | Формат:     | d.                  | MM.yy | y - HH:mm     |                |         |         | <ul> <li>Ширина столбца</li> </ul>                                                                                                    | c 100 📫      |
|                                 |   | Выравнив    | ание: А             | вто   |               |                |         |         | 💌 Строка:                                                                                                    | Верхняя ч    |
|                                 |   | Графичес    | ское отобра         | жение |               |                |         |         |                                                                                                    |              |
|                                 |   | IIPOT       |                     |       |               |                |         |         | Елизм:                                                                                                    |              |
|                                 |   | quer.       |                     |       |               |                |         |         |                                                                                                    |              |
|                                 |   | Ордината:   |                     |       |               |                |         |         | Толщина линии:                                                                                                    |              |
|                                 |   | 5           |                     |       |               |                |         |         |                                                                                                    | 0.0          |
|                                 |   | 9           |                     |       |               |                |         | ~ (     | охранить                                                                                                    | Оотмена      |

Рис. 6: Псевдоним параметра

**Для удаления вкладки модуля** наведите курсор мыши на строку таблицы, которая содержит настройки этой вкладки. Затем нажмите кнопку «Удалить» (рисунок 1, п.3).

После внесения изменений примените настройки и обновите страницу.

## Новый модуль

В одной организации может быть несколько модулей «Отрезки».

- Такая схема может использоваться для сортировки отчетов по отрезкам между разными модулями по области применения, например, в одном модуле могут отображаться диагностические данные (ошибки, статусы), в другом остальные.
- Одни модули могут быть скрыты на рабочем столе и недоступны для отображения для определенных ролей пользователей (если отключено право «Просмотр списка модулей»)

| организац       | ция: Редактировать       |                |                    |          |                 |        |          |              |               |  |
|-----------------|--------------------------|----------------|--------------------|----------|-----------------|--------|----------|--------------|---------------|--|
| Название        | Demo (PII)               |                |                    |          |                 |        |          |              |               |  |
| 1з шаблона      | <недоступно>             |                |                    |          |                 |        |          |              |               |  |
| )бщая инфор     | омация Ограничения Билли | нг Оптимизация | Настройки хинта    | Отрезки  | Внешние сервисы | Разное | Свойства | Пользователи | Типы объектов |  |
| Модуль прос     | смотр отрезков +         |                |                    |          |                 |        |          |              |               |  |
| Название        | SensorsViewer            | Заголовок М    | одуль просмотр отр | резков   |                 |        |          |              |               |  |
| + Добави        | ть                       |                |                    |          |                 |        |          |              |               |  |
| азвание         |                          | Иконка         |                    |          | Тип             |        |          | пла          |               |  |
| Остановки       |                          | P              |                    | Пар      | аметр           |        | M        | otion        |               |  |
| Сигнал          |                          | ₽.a            |                    | Пар      | аметр           |        | Si       | ignal        |               |  |
| Питание         |                          | 5              |                    | Параметр |                 | P      | Power    |              |               |  |
| Скорость        |                          | ۲              |                    | Параметр |                 |        | 0        | verspeed     |               |  |
| Бак             |                          | 8              |                    | Али      | ac              |        | Та       | Tank*        |               |  |
| Датчики         |                          | 2              |                    | Али      | ac              |        | S        | ensor*       |               |  |
| Нагрузка на ось |                          | 8 <del>0</del> |                    | Параметр |                 |        | W        | Weight       |               |  |
|                 | Зажигание 🔀              |                |                    |          | Параметр Ign    |        |          | Ignition     |               |  |

### Для добавления нового модуля:

 Нажмите кнопку «Добавить» (рисунок 7, п.1). Появится вкладка нового модуля. Перейдите на новую вкладку для продолжения настройки.

- Рис. 7: Создание нового модуля
  - В поле «Название» введите программное название модуля или используйте значение по умолчанию.
  - В поле «Заголовок» введите название, которое будет отображаться в заголовке модуля на рабочем столе (если отображены заголовки), в списке модулей программы и на вкладке «Отрезки» в настройках организации.
  - Настройте набор вкладок нового модуля, следуя инструкции, приведенной выше. Новый

модуль создается со стандартным набором вкладок.

| Организац   | ия: Редактир    | овать         |                |                   |         |                 |        |          |                  |              | ×        |  |
|-------------|-----------------|---------------|----------------|-------------------|---------|-----------------|--------|----------|------------------|--------------|----------|--|
| Название    | Demo (PII)      |               |                |                   |         |                 |        |          |                  |              |          |  |
| Из шаблона  |                 |               |                |                   |         |                 |        |          |                  |              | Ŧ        |  |
| Общая инфор | омация Огранич  | ения Биллинг  | Оптимизация    | Настройки хинта   | Отрезки | Внешние сервисы | Разное | Свойства | Пользователи     | Типы объекто | в        |  |
| Модуль прос | мотр отрезков 3 | × Модуль прос | мотр отрезков1 | 1 × +             |         |                 |        |          |                  |              |          |  |
| Название    | SensorsViewer1  |               | Заголовок Ди   | агностические дан | ные     |                 |        |          |                  |              |          |  |
| + Добавит   | ть              |               |                |                   |         |                 |        |          |                  |              |          |  |
| Название    |                 | Ик            | онка           |                   | Тип     |                 |        | Гру      | /nna             |              |          |  |
| Сигнал      |                 |               | *              |                   |         | раметр          |        | S        | Signal           |              |          |  |
| Питание     |                 | 4             | <u>&amp;</u>   |                   |         | Параметр        |        |          | Power            |              |          |  |
| Обороты     |                 | 2             | 0              |                   |         | Алиас           |        |          | Rotation*Limits  |              |          |  |
| Температуры | ы               | E             |                |                   | Али     | iac             |        | T        | emperature*Limit | s            |          |  |
|             |                 |               |                |                   |         |                 |        |          |                  |              | *        |  |
| 🗸 Включен   | 4               |               |                |                   |         |                 |        |          | ~                | ок           | 🛇 Отмена |  |

Рис. 8: Настройка нового модуля

 После завершения настройки нажмите кнопку «ОК» и перейдите на рабочий стол. Новый модуль появится в списке модулей организации. Отобразите модуль и настройте его положение и размеры на рабочем столе.

| -0- | Диагнос | тические данн | ые                        |                                      |                                  |                |                                                                                      |                | ×        |
|-----|---------|---------------|---------------------------|--------------------------------------|----------------------------------|----------------|--------------------------------------------------------------------------------------|----------------|----------|
| s,  | Сигнал  | 💋 Питание     | бороты                    | 🕼 Температуры                        |                                  |                |                                                                                      |                | <b>(</b> |
| ۳×  | Нет си  | гнала         |                           |                                      |                                  |                | 5 ▼ 🛱 🏹 Ξ 🕸                                                                          | 0 8 8          | L 🔹      |
|     |         |               |                           |                                      | Продолжител                      | ьность         | Местоположение                                                                       |                |          |
| Nº  |         | ID            | Состояние                 | Дата и время                         | Остановок<br>Общая               | Движения       | Начальное<br>Конечное                                                                | Уровень        |          |
| 1   | (¶×     | 88            | Нет сигнала               | 6.09.21 - 16:43<br>6.09.21 - 16:43   | 0:00:00<br>0:00:09               | 0:00:09        | Лесная Поляна, Нижегородская обл. (62 м)<br>Лесная Поляна, Нижегородская обл. (59 м) | 626,1<br>626,1 | *        |
| 2   | ۳×      | 94            | Нет сигнала               | 6.09.21 - 17:37<br>6.09.21 - 17:37   | 0:00:08<br>0:00:08               | 0:00:00        | 43° 26,77779' вд, 56° 17,83975' сш<br>43° 26,77779' вд, 56° 17,83975' сш             | 619,3<br>619,3 |          |
| 3   | (Tx)    | 183           | Нет сигнала               | 7.09.21 - 13:04<br>7.09.21 - 13:05   | 0:00:07<br>0:00:07               | 0:00:00        | Заречная, 107, Щёлково, Московская обл<br>Заречная, 107, Щёлково, Московская обл     | 467,6<br>467,6 |          |
| 4   | ۳×      | 422           | Нет сигнала               | 9.09.21 - 09:21<br>9.09.21 - 09:21   | 0:00:08<br>0:00:08               | 0:00:00        | 46° 09,47979' вд, 55° 59,61843' сш<br>46° 09,47979' вд, 55° 59,61843' сш             | 314,8<br>314,8 |          |
| 5   | ۳×      | 583           | Нет сигнала               | 10.09.21 - 17:07<br>10.09.21 - 17:07 | 0:00:00<br>0:00:06               | 0:00:06        | Шоссейная, 7Г, Златоуст, Челябинская об<br>Шоссейная, 7Г, Златоуст, Челябинская об   | 216,7<br>216,5 |          |
|     |         |               |                           |                                      |                                  |                |                                                                                      |                |          |
| -   |         |               |                           | 4                                    |                                  |                |                                                                                      |                | - F - T  |
|     |         | Σ             |                           | 6.09.21 - 00:00<br>12.09.21 - 02:02  | 3 сут 15:32:59<br>6 сут 02:02:27 | 2 сут 10:29:28 |                                                                                      | 774,8<br>572,0 |          |
| -0- | Модуль  | просмотр отр  | езков <mark>-О-</mark> Ди | агностические данные                 |                                  |                |                                                                                      |                |          |

Рис. 9: Новый модуль просмотра отрезков

#### модуль просмотра отрезков

From: https://wiki.tk-chel.ru/ - Документация АвтоГРАФ.WEB

Permanent link: https://wiki.tk-chel.ru/admin/org/settings/stages

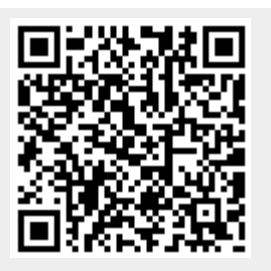

Last update: 12.09.2021 02:07